# РУКОВОДСТВО ПО ИСПОЛЬЗОВАНИЮ ПЛАТЕЖНОГО ТЕРМИНАЛА

# IWL220 GPRS/BLUETOOTH

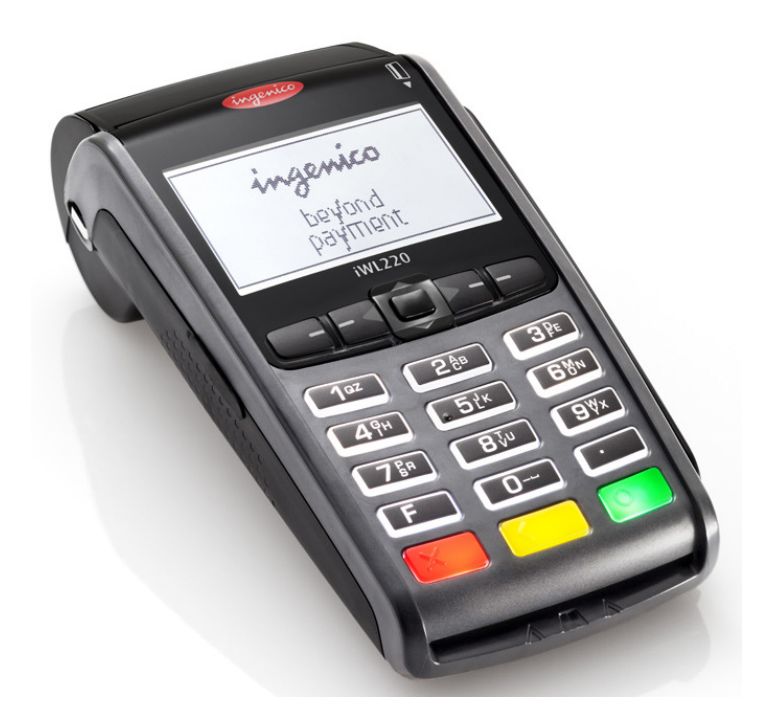

Поддержка клиентов: 6711 444 (всю неделю, 24 часа в сутки) Отдел платежных терминалов: 6711 411 (по рабочим дням с 9:00 до 17:00)

Факс: 6 711 420 Электронная почта: <u>posgrupp@estcard.ee</u>

> Nets Estonia AS Tartu mnt 63, 10115 Tallinn

## СОДЕРЖАНИЕ

| 1.          | ПО                | ОДГОТОВКА НОВОГО ПЛАТЕЖНОГО ТЕРМИНАЛА К РАБОТЕ            | 3  |
|-------------|-------------------|-----------------------------------------------------------|----|
| 2.          | OC                | СУЩЕСТВЛЕНИЕ СДЕЛКИ С ЧИП-КАРТОЙ                          | 4  |
| 2<br>2<br>2 | 2.1<br>2.2<br>2.3 | ПРОДАЖА<br>УСТНАЯ АВТОРИЗАЦИЯОТМЕНА<br>ОТМЕНА             |    |
| 3.          | OC                | СУЩЕСТВЛЕНИЕ СДЕЛКИ С БЕСКОНТАКТНОЙ КАРТОЙ                | 8  |
| 3<br>3<br>3 | .1<br>.2<br>.3    | ПРОДАЖА<br>УСТНАЯ АВТОРИЗАЦИЯ<br>ОТМЕНА                   |    |
| 4.          | OC                | СУЩЕСТВЛЕНИЕ СДЕЛОК С МАГНИТНОЙ КАРТОЙ                    |    |
| 4<br>4<br>4 | .1<br>.2<br>.3    | ПРОДАЖА<br>УСТНАЯ АВТОРИЗАЦИЯОТМЕНА<br>ОТМЕНА             |    |
| 5.          | ПО                | ЭВТОРНАЯ РАСПЕЧАТКА                                       | 15 |
| 6.          | ОТ                | четы                                                      |    |
| 7.          | ВK                | конце дня                                                 | 16 |
| 7<br>7      | 7.1<br>7.2        | АВТОМАТИЧЕСКАЯ ОТПРАВКА СДЕЛОК<br>ОТПРАВКА СДЕЛОК ВРУЧНУЮ |    |
| 8.          | 3AI               | МЕНА РУЛОНА БУМАГИ                                        |    |

#### 1. ПОДГОТОВКА НОВОГО ПЛАТЕЖНОГО ТЕРМИНАЛА К РАБОТЕ

- Извлеките терминал и основание для зарядки из упаковки.
- Новый платежный терминал уже подготовлен к работе. Нет необходимости изменять данные в терминале, или загружать в него новые программы.
- Подключите кабель компьютерной сети к разъему ETHERNET на основании для зарядки.
- Подсоедините кабель блока питания к основанию для зарядки. Подключите блок питания к сети.

#### Разъемы подключения на основании для зарядки.

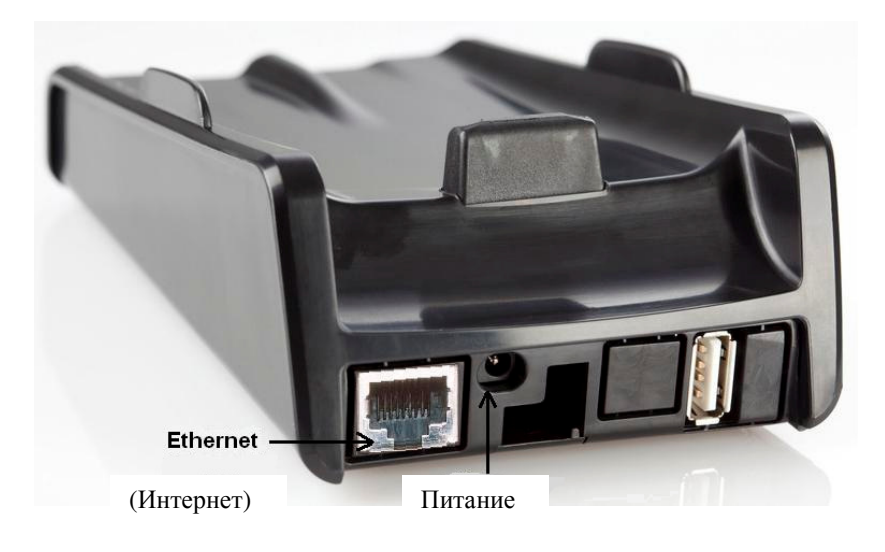

#### Клавиши меню

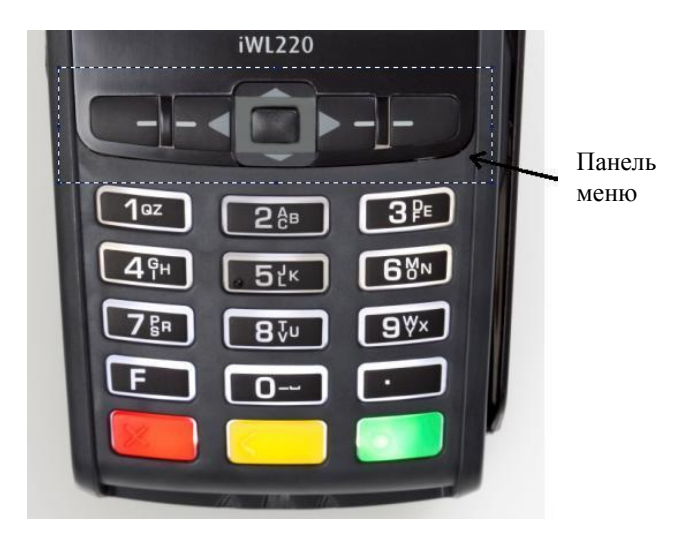

#### Перезагрузка

Для выполнения перезагрузки одновременно нажмите на ЖЕЛТУЮ кнопку и кнопку ТОЧКА.

# **2.** ОСУЩЕСТВЛЕНИЕ СДЕЛКИ С ЧИП-КАРТОЙ **2.1** ПРОДАЖА

| ДЕЙСТВИЯ                                                                                                    | ТЕРМИНАЛ           |
|----------------------------------------------------------------------------------------------------|--------------------|
| Терминал в режиме ожидания                                                                                                    | TERE TULEMAST      |
|                                                                                                    |                    |
|                                                                                                    |                    |
|                                                                                                    |                    |
| Введите окончательную сумму сделки                                                                                                    | SUMMA (EUR)        |
| Например, 319 (3.19 EUR)                                                                                                    | Sisestage summa    |
| Введя сумму, нажмите зеленую клавишу (ENTER)                                                                                              | 2.10               |
|                                                                                                    | 3.19               |
| На экране отображается сумма и логотип бесконтактного платежа                                                                             | Kasutage kaarti    |
|                                                                                                    | 3.19 EUR           |
| • Попросите клиента вставить чип-карту в считыватель                                                                                      |                    |
|                                                                                                    |                    |
|                                                                                                    |                    |
|                                                                                                    |                    |
| Если терминал предлагает выбор языка, владелец карты должен при помощи клавиш                                                             | VALI KEEL          |
| со стрелками на панели меню выбрать подходящий язык и затем подтвердить выбор                                                             | English            |
| при помощи зеленои клавиши (ЕМТЕК).                                                                                                    | Estonian           |
|                                                                                                    | Kussian<br>Latvian |
|                                                                                                    | Latvian            |
| Если у карты несколько функций, они будут указаны на экране.                                                                              | VALI AID           |
| Владелец карты должен при помощи клавиш со стрелками на панели меню выбрать                                                               | VISA CREDIT        |
| подходящую функцию и затем подтвердить выбор при помощи зеленой клавиши                                                                   | VISA DEBIT         |
| (ENTEK).<br>Если карта обладает всего одной функцией, выбор на экране не отображается                                                     |                    |
|                                                                                                    |                    |
|                                                                                                    |                    |
| Если терминал запрашивает PIN-код, клиент должен ввести PIN-код с                                                                         | SISESTA PIN        |
| Клавиатуры.<br>• Если при вроде кола была допушена онибка, при помони укалтой кларини                                                     | 3 19 FUR           |
| <ul> <li>воде кода обла допущена ошнока, при помощи желной клавиши<br/>можно удалить введенные цифры и повторно ввести PIN-кол</li> </ul> | -                  |
| <ul> <li>Если терминал не запрашивает PIN-кол. соответствующая картинка на экране не</li> </ul>                                           |                    |
| появится                                                                                                    |                    |

 Терминал начнет выполнять автоматический контроль и на экране появятся следующие сообщения:

 Если PIN-код введен правильно, терминал устанавливает соединение с контрольным центром и автоматически осуществляет контроль.
 Pin korras ÜHENDUS PALUN OODAKE

 Терминал получил ответ из контрольного центра.
 Autoriseerimine OOTAN VASTUST...

 Удалите карту из терминала
 Tehing sooritatud, VÕTA KAART

 В конце сделки терминал запросит подтверждение печати второй квитанции.
 Võta kviitung ja

 После нажатия на красную клавишу квитанция покупателя не распечатывается.
 Väjuta klahvi

#### Квитанция покупателя

Г

| KAARDIMAKSE KVIITUNG                                                     |  |
|--------------------------------------------------------------------------|--|
| Terminal                                                                 |  |
| FIRMA NIMI                                                               |  |
| AADRESS                                                                  |  |
| Terminal: HPC11111 Reg: 12345673 Kassa: 101<br>Maksekaart                |  |
| VISA<br>AID: A0000000012345<br>PAN: ************************************ |  |
| Kviitung:123456 Aeg:12.09.2011 13:28:04<br>Autoris.nr.: 123223           |  |
| SUMMA: 3.19 EUR                                                          |  |
| TEHING TEOSTATUD<br>PIN KONTROLLITUD                                     |  |
| PASS () JUHIL () ID() ()<br>NR:                                          |  |

7

| Tere tu                                   | lemast!            |
|-------------------------------------------|--------------------|
| KAARDIMAKSE                               | E KVIITUNG         |
| Torm                                      |                    |
| Term                                      | LIIAL              |
| FIRMA NIMI                                |                    |
| AADRESS                                   |                    |
| Terminal: HPC11111 Reg: 1                 | 2345673 Kassa: 101 |
| Maksel                                    | kaart              |
| VISA                                      |                    |
| AID: A000000012345                        |                    |
| PAN: ************************************ | 100400             |
| CID: 40 IC:95D248A234                     | 12E422             |
| IVR: 000000000 151:0                      |                    |
| Ten                                       | Ling               |
| Kviitung:123456 Aeg:1                     | 2.09.2011 13:28:04 |
| Autoris.nr.: 123223                       |                    |
| CTD 0/2                                   |                    |
| SUMMA:                                    | 3.19 EUR           |
|                                           |                    |
| TEHING TH                                 | EOSTATUD           |
| PIN KONTE                                 | ROLLITUD           |
| Säilita kyiitung väljavõtte               |                    |
| kontro                                    | lliks              |
| Kohtum                                    | isenil             |
| itoric dill                               | LOCHT.             |
|                                           |                    |

#### Примечания:

#### ПЕРВАЯ КВИТАНЦИЯ ОСТАЕТСЯ ПРОДАВЦУ, ВТОРАЯ ПЕРЕДАЕТСЯ ПОКУПАТЕЛЮ

- Сделку можно прервать, нажав на КРАСНУЮ кнопку.
- Если при вводе суммы допущена ошибка, ее можно исправить, нажав на ЖЕЛТУЮ клавишу.
- Если терминал выполнил проверку PIN-кода, на квитанции будет напечатано «PIN KONTROLLITUD»
- Если на квитанции нет места для подписи и номера документа, нет необходимости требовать подпись или документ у владельца карты.

Если по какой-либо причине авторизация не была выполнена, будет распечатано сообщение об ошибке с кодом ошибки и пояснением.

#### 2.2 УСТНАЯ АВТОРИЗАЦИЯ

Если по какой-либо причине авторизация не была выполнена (терминал не может установить соединение с банком или получает от банка соответствующий ответ), терминал может задать продавцу вопрос («Звонить в банк?») «Helistad panka?»

| Если продавец выбирает ответ «Jah» (нажав на зеленую клавишу), терминал        | Refe     | rral .   |
|--------------------------------------------------------------------------------|----------|----------|
| распечатывает необходимые данные в отношении сделки, которые следует сообщить, |          |          |
| позвонив в службу поддержки клиентов Nets Estonia AS по телефону 6 711 444.    | Helistac | d panka? |
|                                                                                | Ei       | Jah      |

| Служба поддержки клиентов зарегистрирует сделку вручную и в ответ передаст код                                                                       | Autor. Kood                       |
|----------------------------------------------------------------------------------------------------|-----------------------------------|
| авторизации, который следует ввести в терминал.                                                                                                    | 1234123412341234                  |
|                                                                                                    | -                                 |
|                                                                                                    | Kehtib: 1212 (kkaa)               |
| В конце сделки терминал запросит подтверждение печати второй квитанции.<br>После нажатия на красную клавишу квитанция покупателя не распечатывается. | Võta kviitung ja<br>Vajuta klahvi |

Сделка успешно совершена.

#### Примечания:

- Сделку можно прервать, нажав на КРАСНУЮ кнопку.
- Если при вводе суммы или номера карты допущена ошибка, ее можно исправить, нажав на ЖЕЛТУЮ клавишу.
- Для ввода букв нажимайте на соответствующую клавишу до тех пор, пока не появится нужная буква.

Пример: Если необходимо ввести 00001N, наберите на клавиатуре 00001, и нажимайте на кнопку 6 до тех пор, пока на экране не появится буква N.

#### **2.3 OTMEHA**

Для отмены сделки действуйте следующим образом:

| ДЕЙСТВИЯ                                                                                | ТЕРМИНАЛ                                    |
|-----------------------------------------------------------------------------------------|---------------------------------------------|
| Терминал находится в режиме ожидания.                                                   | TERE TULEMAST                               |
| Нажмите на крайнюю левую клавишу на панели меню.                                        |                                             |
| В меню выберите «Аннулирование» («Annulleerimine») (для перемещения по меню             | Tehingud                                    |
| используйте клавиши 🔻 🛦 или средние клавиши на панели меню) и нажмите на                | 1-Saatmine                                  |
| зеленую клавишу (ENTER)                                                                 | 2-Annulleerimine                            |
|                                                                                         | 3-Kaarditehing                              |
|                                                                                         | 4-Käsitsitehing                             |
|                                                                                         | Û                                           |
| Введите номер квитанции, которую хотите отменить, и нажмите на зеленую клавишу (ENTER). | <b>Annulleerimine</b><br>Anna kviitungi nr. |
| Если номер квитанции введен не будет, терминал аннулирует последнюю сделку.             |                                             |
|                                                                                         | -                                           |
| Терминал запросит подтверждение отмены.                                                 | Annulleerida?                               |
| Для продолжения нажмите <jah> или зеленую клавишу (ENTER)</jah>                         | PAN:**********0001                          |
| Для отказа от отмены нажмите <ei> или красную клавишу (CANCEL)</ei>                     |                                             |
|                                                                                         | Summa: 3.19 EUR                             |
|                                                                                         | Ei Jah                                      |
| Чип-карту следует вставить в считывающее устройство терминала.                          | Kasutage kaarti                             |
|                                                                                         | -3.19 EUR                                   |
|                                                                                         |                                             |
| Удалите карту из терминала.                                                             | Õige kaart<br>Võta kaart                    |
|                                                                                         |                                             |

Терминал начнет выполнять автоматический контроль и на экране появятся следующие сообщения:

| Терминал набирает номер контрольного центра и автоматически осуществляет  | ÜHENDUS                           |  |
|---------------------------------------------------------------------------|-----------------------------------|--|
| контроль.                                                                 | PALUN OODAKE                      |  |
|                                                                           |                                   |  |
| Терминал получил ответ из контрольного центра.                            | OOTAN VASTUST                     |  |
| В конце сделки терминал запросит подтверждение печати второй квитанции.   |                                   |  |
| После нажатия на красную клавишу квитанция покупателя не распечатывается. | Võta kviitung<br>ja vajuta klahvi |  |
|                                                                           |                                   |  |
|                                                                           |                                   |  |

Отмена сделки выполнена.

Квитанция продавца

Γ

| KAARDIMAKSE KVIITUNG                                           |
|----------------------------------------------------------------|
| Terminal                                                       |
| FIRMA NIMI                                                     |
| AADRESS                                                        |
| Terminal: HPC11111 Reg: 12345673 Kassa: 101                    |
| Maksekaart                                                     |
| VISA                                                           |
| AID: A000000012345                                             |
| PAN: **********0017                                            |
| CID: 40 TC:95D248A23412E422                                    |
| TVR: 000000000 TSI:0000 CVMR:000000                            |
| TÜHISTUS                                                       |
| Kviitung:123456 Aeg:12.09.2011 13:28:04<br>Autoris.nr.: 123223 |
| SUMMA: -3.19 EUR                                               |
|                                                                |
|                                                                |
|                                                                |

Квитанция покупателя

Г

| Tere tulemast!                              |
|---------------------------------------------|
| KAARDIMAKSE KVIITUNG                        |
|                                             |
| lerminal                                    |
| FIRMA NIMI                                  |
| AADRESS                                     |
| Terminal: HPC11111 Reg: 12345673 Kassa: 101 |
| Maksekaart                                  |
| VISA                                        |
| AID: A000000012345                          |
| PAN: ***********0017                        |
| CID: 40 TC:95D248A23412E422                 |
| TVR: 000000000 TSI:0000 CVMR:000000         |
| TÜHISTUS                                    |
| Kviitung:123456 Aeg:12.09.2011 13:28:04     |
| Autoris.nr.: 123223                         |
|                                             |
| SUMMA · -3 19 EUR                           |
| 5.17 200                                    |
|                                             |
| Sailita kviitung valjavõtte                 |
| kontrolliks                                 |
| Kohtumiseni!                                |

#### Примечания:

- Отменить можно только сделки, находящиеся в памяти терминала.
- Если сделка уже была отменена ранее, или ее нет в памяти терминала (например, она была отправлена в банк вместе со сделками прошлого дня), на экране терминала появится сообщение: **KVIITUNG PUUDUB**

# **3.** ОСУЩЕСТВЛЕНИЕ СДЕЛКИ С БЕСКОНТАКТНОЙ КАРТОЙ **3.1** ПРОДАЖА

| ДЕЙСТВИЯ                                                                                                    | ТЕРМИНАЛ                    |
|----------------------------------------------------------------------------------------------------|-----------------------------|
| Терминал в режиме ожидания                                                                                            | TERE TULEMAST               |
| Введите окончательную сумму сделки                                                                                    | SUMMA (EUR)                 |
| Например, 319 (3.19 EUR)                                                                                              | Sisestage summa             |
| Введя сумму, нажмите зеленую клавишу (ENTER)                                                                          | 3.19                        |
| На экране отображается сумма и логотип бесконтактного платежа                                                         | Kasutage kaarti<br>3.19 EUR |
| <ul> <li>В случае сделки с использованием бесконтактной карты, карту следует<br/>поместить рядом с экраном</li> </ul> | )))\$                       |

# Терминал начнет выполнять автоматический контроль и на экране появятся следующие сообщения: Терминал набирает номер контрольного центра и автоматически осуществляет ÜHENDUS PALUN OODAKE Терминал получил ответ из контрольного центра. Autoriseerimine OOTAN VASTUST... Терминал получил ответ из контрольного центра. Tehing sooritatud В конце сделки терминал запросит подтверждение печати второй квитанции. После нажатия на красную клавишу квитанция покупателя не распечатывается. Võta kviitung ja Vajuta klahvi

Сделка успешно выполнена.

#### Примечания:

| Если сумма слишком велика для выполнения бесконтактного платежа, терминал  | Info                |
|----------------------------------------------------------------------------|---------------------|
| попросит воспользоваться чипом карты                                       | Kasutage kiipi      |
| Вставьте карту в считывающее устройство и выполните платеж, как в случае с | <u>Kaarditehing</u> |
| ооычнои сделкои при помощи карты с чипом                                   | 11.00 EUR           |
|                                                                            | Kasutage kaarti     |

#### Квитанция покупателя

| KAARDIMAKSE KVIITUNG                    |  |
|-----------------------------------------|--|
| Terminal                                |  |
| FIRMA NIMI                              |  |
| AADRESS                                 |  |
| Reg: 12345673 Kassa: 101                |  |
| Terminal: IWL11111                      |  |
| Maksekaart                              |  |
| 'Mastercard' Contactless                |  |
| MasterCard                              |  |
| AL: MASTERCARD                          |  |
| AID: A000000012345                      |  |
| PAN: ***********0017                    |  |
| TEHING                                  |  |
| Kviitung:123456 Aeg:12.09.2011 13:28:04 |  |
| Autoris.nr.: 123223 T1                  |  |
|                                         |  |
| SUMMA: 3.19 EUR                         |  |

TEHING TEOSTATUD

Tere tulemast! KAARDIMAKSE KVIITUNG Terminal FIRMA NIMI AADRESS Reg: 12345673 Kassa: 101 Terminal: IWL11111 Maksekaart 'Mastercard' Contactless MasterCard AL: MASTERCARD AID: A000000012345 PAN: \*\*\*\*\*\*\*\*\*\*\*0017 TEHING Kviitung:123456 Aeg:12.09.2011 13:28:04 Autoris.nr.: 123223 T1 SUMMA: 3.19 EUR TEHING TEOSTATUD Säilita kviitung väljavõtte kontrolliks Kohtumiseni!

#### Примечания:

ПЕРВАЯ КВИТАНЦИЯ ОСТАЕТСЯ ПРОДАВЦУ, ВТОРАЯ ПЕРЕДАЕТСЯ ПОКУПАТЕЛЮ

٦

- Сделку можно прервать, нажав на КРАСНУЮ кнопку.
- Если при вводе суммы допущена ошибка, ее можно исправить, нажав на ЖЕЛТУЮ клавишу.
- Если на квитанции нет места для подписи и номера документа, нет необходимости требовать подпись или документ у владельца карты.

| ДЕЙСТВИЯ                                                                                                    | НА ЭКРАНЕ                            |
|----------------------------------------------------------------------------------------------------|--------------------------------------|
| Если терминал печатает на квитанции полосу для подписи, тогда продовец должен попросить у клиента подпись и номер документа. | Allkiri nõutud                       |
| Затем терминал просит проверить подлинность подписи (подпись должна совпадать с подписью в документе)                        | Võtke kviitung<br>ja vajutage klahvi |
| Если подпись верна, нажмите ЈАН и таким образом сделка будет завершена.                                                      |                                      |
| Если подпись не верна, нажмите EI. Терминал выведит сообщение об ошибке и прервет сделку.                                    | Kas allkiri<br>on õige?              |
|                                                                                                    | EI JAH                               |

Если по какой-либо причине авторизация не была выполнена, будет распечатано сообщение об ошибке с кодом ошибки и пояснением.

| VEATEADE                                   |  |
|--------------------------------------------|--|
| Terminal                                   |  |
| FIRMA NIMI                                 |  |
| AADRESS                                    |  |
| Reg: 12345673 Kassa: 101                   |  |
| Terminal: IWL11111                         |  |
| Maksekaart                                 |  |
| 'Mastercard' Contactless                   |  |
| MasterCard                                 |  |
| AL: MASTERCARD                             |  |
| AID: A000000012345                         |  |
| PAN: ***********0017                       |  |
| Kviitung:123456 Aeg:12.09.2011<br>13:28:04 |  |
| Pank: 121- Summa ületab limiiti            |  |
| Tagasta kaart                              |  |
| TEHINGUT EI TOIMUNUD                       |  |
|                                            |  |

#### 3.2 УСТНАЯ АВТОРИЗАЦИЯ

Устная авторизация выполняется также, как и для чип-карты. См. пункт 2.2.

#### **3.3 OTMEHA**

Для отмены сделки действуйте следующим образом:

| ДЕЙСТВИЯ                                                                    | ТЕРМИНАЛ            |
|-----------------------------------------------------------------------------|---------------------|
| Терминал находится в режиме ожидания.                                       | TERE TULEMAST       |
| Нажмите на крайнюю левую клавишу на панели меню.                            |                     |
| В меню выберите «Аннулирование» («Annulleerimine») (для перемещения по меню | Tehingud            |
| используйте клавиши 🔻 🛦 или средние клавиши на панели меню) и нажмите на    | 1-Saatmine          |
| зеленую клавишу (ENTER)                                                     | 2-Annulleerimine    |
|                                                                             | 3-Kaarditehing      |
|                                                                             | 4-Käsitsitehing     |
|                                                                             | Û                   |
| Введите номер квитанции, которую хотите отменить, и нажмите на зеленую      | Annulleerimine      |
|                                                                             | Anna kvintungi m.   |
| если номер квитанции введен не будет, терминал аннулирует последнюю сделку. |                     |
|                                                                             | -                   |
|                                                                             |                     |
| Терминал запросит подтверждение отмены.                                     | Annulleerida?       |
| Для продолжения нажмите <jah> или зеленую клавишу (ENTER)</jah>             | PAN:***********0001 |
| Для отказа от отмены нажмите <ei> или красную клавишу (CANCEL)</ei>         | 3.19 EUR            |
|                                                                             | Tehing Nr.112233    |
|                                                                             | Ei Jah              |

В случае бесконтактного платежа для отмены сделки карта терминалу не требуется!

| Терминал начнет выполнять автоматический контроль и на экране появятся следующие сообщения: |                  |
|---------------------------------------------------------------------------------------------|------------------|
| Терминал набирает номер контрольного центра и автоматически осуществляет ÜHENDUS            |                  |
| контроль.                                                                                   | PALUN OODAKE     |
|                                                                                             |                  |
| Терминал получил ответ из контрольного центра.                                              | OOTAN VASTUST    |
|                                                                                             |                  |
|                                                                                             |                  |
|                                                                                             |                  |
| В конце сделки терминал запросит подтверждение печати второй квитанции.                     | Võta kviitung ja |
| После нажатия на красную клавишу квитанция покупателя не распечатывается.                   | Vajuta klahvi    |
|                                                                                             | -                |

Отмена сделки выполнена.

#### Примечания:

- Отменить можно только сделки, находящиеся в памяти терминала.
- Если сделка уже была отменена ранее, или ее нет в памяти терминала (например, она была отправлена в банк • вместе со сделками прошлого дня), на экране терминала появится сообщение: KVIITUNG PUUDUB

Квитанция продавца

KAARDIMAKSE KVIITUNG Terminal FIRMA NIMI AADRESS Reg: 12345673 Kassa: 101 Terminal: IWL11111 Maksekaart 'Mastercard' Contactless MasterCard AL: MASTERCARD AID: A000000012345 PAN: \*\*\*\*\*\*\*\*\*\*\*0017 TÜHISTUS Kviitung:123456 Aeg:12.09.2011 13:28:04 Autoris.nr.: 123223 T1 -3.19 EUR SUMMA:

Квитанция покупателя

Tere tulemast! KAARDIMAKSE KVIITUNG Terminal FIRMA NIMI AADRESS Reg: 12345673 Kassa: 101 Terminal: IWL11111 Maksekaart 'Mastercard' Contactless MasterCard AL: MASTERCARD AID: A000000012345 PAN: \*\*\*\*\*\*\*\*\*\*\*0017 TÜHISTUS Kviitung:123456 Aeg:12.09.2011 13:28:04 Autoris.nr.: 123223 T1 SUMMA: -3.19 EUR Säilita kviitung väljavõtte kontrolliks Kohtumiseni!

## 4. ОСУЩЕСТВЛЕНИЕ СДЕЛОК С МАГНИТНОЙ КАРТОЙ 4.1 ПРОДАЖА

| ДЕЙСТВИЯ                                                                                                    | НА ЭКРАНЕ                   |
|----------------------------------------------------------------------------------------------------|-----------------------------|
| Терминал находится в режиме ожидания.                                                                                                    | TERE TULEMAST               |
| Введите окончательную сумму сделки, например, 319 (3.19 EUR).                                                                                |                             |
| Введя сумму, нажмите зеленую клавишу (ENTER).                                                                                                |                             |
| Для исправления суммы нажмите на желтую клавишу.                                                                                             |                             |
| Для отмены сделки нажмите на красную клавишу.                                                                                                |                             |
|                                                                                                    |                             |
| Проведите картой клиента в считывателе.                                                                                                    | Kasutage kaarti<br>3.19 EUR |
|                                                                                                    | )))                         |
|                                                                                                    | OODAKE PALUN                |
| Введите четыре последних цифры номера карты.                                                                                                 | Neli viimast numbrit:       |
| Введя цифры, нажмите зеленую клавишу (ENTER). Терминал проверит, совпадают ли введенные цифры с информацией, записанной на магнитной полосе. | -                           |

Терминал начнет выполнять автоматический контроль и на экране появятся следующие сообщения:

| Терминал набирает номер контрольного центра.                                    | ÜHENDUS<br>PALUN OODAKE |
|---------------------------------------------------------------------------------|-------------------------|
| Терминал установил соединение с контрольным центром и автоматически             | Autoriseerimine         |
| осуществляет контроль.                                                          | OOTAN VASTUST           |
| Терминал получил ответ из контрольного центра. Код ответа также отображается на | Tehing Sooritatud       |
| экране.                                                                         |                         |
| В конце сделки терминал запросит подтверждение печати второй квитанции.         | Võta kviitung ja        |
| После нажатия на красную клавишу квитанция покупателя не распечатывается.       | Vajuta klahvi           |
|                                                                                 |                         |
|                                                                                 |                         |

Сделка успешно выполнена.

Квитанция покупателя

| KAARDIMAKSE KVIITUNG<br>Terminal<br>FIRMA NIMI<br>AADRESS<br>Terminal: HPCl1111 Reg: 12345673 Kassa: 101<br>Maksekaart<br>VISA<br>PAN: ************************************ | Название карты<br>Номер карты                                                                                                    | Tere tulemast!<br>KAARDIMAKSE KVIITUNG<br>Terminal<br>FIRMA NIMI<br>AADRESS<br>Terminal: HPC11111 Reg: 12345673 Kassa: 101<br>Maksekaart<br>VISA<br>PAN: ***********0017<br><b>Tehing</b><br>Kviitung:123456 Aeg:12.09.2011 13:28:04<br>Autoris.nr.: 123223<br>SUMMA: 3.19 EUR<br>TEHING TEOSTATUD<br>Säilita kviitung väljavõtte<br>kontrolliks<br>Kohtumiseni! |
|----------------------------------------------------------------------------------------------------|----------------------------------------------------------------------------------------------------|----------------------------------------------------------------------------------------------------|
|                                                                                                    | Номер удостоверяющего<br>личность документа, если<br>сумма превышает<br>контрольную границу,<br>обозначенную в договоре<br>о приеме платежных карт<br>(заполняется вручную). |                                                                                                    |

\_

Если по какой-либо причине авторизация не была выполнена, будет распечатано сообщение об ошибке с кодом ошибки и пояснением.

| VEATEADE                                    |  |  |
|---------------------------------------------|--|--|
| Terminal                                    |  |  |
| TETUTIAT                                    |  |  |
| FIRMA NIMI                                  |  |  |
| AADRESS                                     |  |  |
| Terminal: HPC11111 Reg: 12345673 Kassa: 101 |  |  |
| Maksekaart                                  |  |  |
| VISA                                        |  |  |
| AID: A000000012345                          |  |  |
| PAN: ***********0017                        |  |  |
| CID: 40 TC:95D248A23412E422                 |  |  |
| TVR: 000000000 TSI:0000 CVMR:000000         |  |  |
| UPN: 000AA000 TT:00 AIP:0A00 ATC:0000       |  |  |
|                                             |  |  |
| Kviitung:123456 Aeg:12 09 2011 13:28:04     |  |  |
| Pank: 121- Summa ületab limiiti             |  |  |
| Tank, izi banna arecab iimiici              |  |  |
| Idyasla Kadil                               |  |  |
| TEHINGUT EI TOIMUNUD                        |  |  |
|                                             |  |  |

#### 4.2 УСТНАЯ АВТОРИЗАЦИЯ

Устная авторизация выполняется также, как и для чип-карты. См. пункт 2.2.

## **4.3 ОТМЕНА**

Для отмены сделки действуйте следующим образом:

| ДЕЙСТВИЯ                                                                   | НА ЭКРАНЕ          |
|----------------------------------------------------------------------------|--------------------|
| Терминал находится в режиме ожидания.                                      | TERE TULEMAST      |
| Нажмите на крайнюю левую клавишу на панели меню.                           |                    |
| В меню выберите «Аннулирование» («Annulleerimine»)                         | Tehingud           |
| (для перемещения по меню используйте клавиши 🔻 🛦 или средние клавиши на    | 1-Saatmine         |
| панели меню)                                                               | 2-Annulleerimine   |
| и нажмите на зеленую клавишу (ENTER)                                       | 3-Kaarditehing     |
|                                                                            | 4-Käsitsitehing    |
|                                                                            |                    |
| Введите номер квитанции, которую хотите отменить, и нажмите на зеленую     | Annulleerimine     |
| клавишу (ENTER). Если номер квитанции введен не будет, терминал аннулирует | Anna kviitungi nr. |
| последнюю сделку.                                                          |                    |
|                                                                            | -                  |
|                                                                            |                    |
|                                                                            |                    |
| Терминал запросит подтверждение отмены.                                    | Annulleerida?      |
| Для продолжения нажмите <jah> или зеленую клавишу (ENTER)</jah>            | PAN:**********0001 |
| Для отказа от отмены нажмите <ei> или красную клавишу (CANCEL)</ei>        |                    |
|                                                                            | Summa: 3.19 EUR    |
|                                                                            |                    |
|                                                                            | Ei Jah             |
| Проведите карту клиента через считыватель.                                 | Kasutage kaarti    |
|                                                                            | -3.19 EUR          |
|                                                                            |                    |
|                                                                            |                    |
|                                                                            |                    |
|                                                                            |                    |
|                                                                            |                    |

#### Терминал начнет выполнять автоматический контроль и на экране появятся следующие сообщения:

| Терминал набирает номер контрольного центра и автоматически осуществляет  | ÜHENDUS          |
|---------------------------------------------------------------------------|------------------|
| контроль.                                                                 | PALUN OODAKE     |
| 1                                                                         |                  |
| Терминал получил ответ из контрольного центра.                            | OOTAN VASTUST    |
|                                                                           |                  |
| В конце сделки терминал запросит подтверждение печати второй квитанции.   | Võta kviitung    |
| После нажатия на красную клавишу квитанция покупателя не распечатывается. | ja vajuta klahvi |
|                                                                           |                  |

Отмена сделки выполнена.

#### Квитанция покупателя

| KAARDIMAK                                 | SE KVIITUNG                       |  |
|-------------------------------------------|-----------------------------------|--|
| Terminal                                  |                                   |  |
| FIRMA NIMI                                |                                   |  |
| AADRESS                                   |                                   |  |
| Terminal: HPC11111 Reg<br>Maks            | 1: 12345673 Kassa: 101<br>Sekaart |  |
| VISA                                      |                                   |  |
| PAN: **************                       | 017                               |  |
| TÜHISTUS                                  |                                   |  |
| Kviitung:123456 Aec<br>Autoris.nr.: 12322 | g:12.09.2011 13:28:04<br>23       |  |
| SUMMA:                                    | -3.19 EUR                         |  |
|                                           |                                   |  |
|                                           |                                   |  |
|                                           |                                   |  |

#### Примечания.

- Отменить можно только сделки, находящиеся в памяти терминала.
- Если сделка уже была отменена ранее, или ее нет в памяти терминала (например, она была отправлена в банк вместе со сделками прошлого дня), на экране терминала появится сообщение: **KVIITUNG PUUDUB**

#### 5. ПОВТОРНАЯ РАСПЕЧАТКА

При необходимости терминал может распечатать копию квитанции/

| ДЕЙСТВИЯ                                                                     | НА ЭКРАНЕ          |
|------------------------------------------------------------------------------|--------------------|
| Терминал находится в режиме ожидания.                                        | TERE TULEMAST      |
| Нажмите на крайнюю левую клавишу на панели меню.                             |                    |
|                                                                              |                    |
|                                                                              |                    |
|                                                                              |                    |
| В меню выберите «Копия квитанции» («Kviitungi koopia»)                       | Tehingud           |
| (для перемещения по меню используйте клавиши 🔻 🛦 или средние клавиши на      | 1-Saatmine         |
| панели меню)                                                                 | 2-Annulleerimine   |
| и нажмите на зеленую клавишу (ENTER)                                         | 3-Kaarditehing     |
|                                                                              | 4-Käsitsitehing    |
|                                                                              |                    |
| Введите номер квитанции и нажмите на зеленую клавишу (ENTER).                | Kviitungi koopia   |
|                                                                              | Anna kviitungi Nr: |
| Если номер квитанции введен не будет, терминал распечатает последнюю сделку. |                    |
| Если такой квитанции нет, на экране появится сообщение «KVIITUNG PUUDUB»     | -                  |
|                                                                              |                    |
| Оторвите квитанцию и нажмите любую клавишу.                                  | Võta kviitung      |
|                                                                              | ja vajuta klahvi   |

#### Примечание

• Повторно можно распечатать только сделки, осуществленные в течение дня.

#### 6. ОТЧЕТЫ

| ДЕЙСТВИЯ                                                                | НА ЭКРАНЕ          |
|-------------------------------------------------------------------------|--------------------|
| Терминал находится в режиме ожидания.                                   | TERE TULEMAST      |
| Нажмите на крайнюю левую клавишу на панели меню.                        |                    |
|                                                                         |                    |
| В меню выберите «Info»                                                  | Tehingud           |
| (для перемещения по меню используйте клавиши 🔻 🛦 или средние клавиши на | 1-Saatmine         |
| панели меню)                                                            | 2-Annulleerimine   |
| и нажмите на зеленую клавишу (ENTER)                                    | 3-Kaarditehing     |
|                                                                         | 4-Käsitsitehing    |
|                                                                         |                    |
| Выберите SAATMISKOOND, если хотите получить копию последнего отчета об  | Info               |
| отправке.                                                               | 1-Saatmiskoond     |
|                                                                         | 2-Hetketehingud    |
| Выберите HETKETEHINGUD, если хотите получить отчет по текущему дню, без | 3-Vaatan tehinguid |
| отправки информации по сделкам.                                         |                    |
|                                                                         |                    |
| Выберите VAATAN TEHINGUID, если хотите получить подробную информацию по |                    |
| какой-либо квитанции.                                                   |                    |

#### 7. В КОНЦЕ ДНЯ 7.1 АВТОМАТИЧЕСКАЯ ОТПРАВКА СДЕЛОК

Совершенные в течение дня сделки можно отправить в банк автоматически или вручную. Автоматическая отправка происходит в установленное в терминале время. Во время автоматической отправки совершать сделки нельзя!

В конце сеанса связи терминал выдает отчет об отправке, где будет указано число выполненных сделок и общая сумма.

| SAATMISKOOND<br>Nr 1                                                                      |                                     |                        |
|-------------------------------------------------------------------------------------------|-------------------------------------|------------------------|
| Saatmise aeg:<br>FIRMA NIMI<br>AADRESS<br><sup>Terminal: HPC11111</sup><br>Valuuta: EUR ( | 01.01.2011<br>Reg: 12345673<br>978) | 01:00:00<br>Kassa: 101 |
| Set<br>Tehingud<br>Tühistamisi<br>Kokku                                                   | "VISA"<br>1<br>1<br>2               | 3.19<br>-3.19<br>0.00  |
| Tehingud<br>Tühistamisi<br>Kokku                                                          | 1<br>1<br>2                         | 3.19<br>-3.19<br>0.00  |
| Received 1 pcs, 0.00 units<br>Tehingute saatmine OK                                       |                                     |                        |

#### ВНИМАНИЕ! ЕСЛИ В КОНЦЕ ОТЧЕТА НАПЕЧАТАНО СООБЩЕНИЕ ОБ ОШИБКЕ, СДЕЛКИ НЕ ДОШЛИ ДО БАНКА!

Автоматическая отправка не выполняется, если:

- после отправки последнего отчета сделки не выполнялись
- отправка не состоялась, поскольку терминал не был подключен к сети питания, или используемая терминалом телефонная линия была занята.

Если автоматическая отправка не удалась, вы можете:

• ОТПРАВИТЬ ИНФОРМАЦИЮ О СДЕЛКАХ ВРУЧНУЮ

Внимание! Если информацию о сделках не удается отправить несколько дней, свяжитесь со службой поддержки клиентов Nets Estonia.

#### 7.2 ОТПРАВКА СДЕЛОК ВРУЧНУЮ

| ДЕЙСТВИЯ                                                                  | НА ЭКРАНЕ        |
|---------------------------------------------------------------------------|------------------|
| Терминал находится в режиме ожидания.                                     | TERE TULEMAST    |
| Нажмите на крайнюю левую клавишу на панели меню.                          |                  |
| В меню выберите «Отправка» («Saatmine»)                                   | Tehingud         |
| (для перемещения по меню используйте клавиши 🔻 🛦 или средние клавиши на   | 1-Saatmine       |
| панели меню)                                                              | 2-Annulleerimine |
| и нажмите на зеленую клавишу (ENTER).                                     | 3-Kaarditehing   |
|                                                                           | 4-Käsitsitehing  |
|                                                                           |                  |
| Если хотите отправить информацию о сделках, выберите «JAH» или нажмите на | Tehingud         |
| зеленую клавишу (ENTER)                                                   | Saadan tehingud? |
|                                                                           |                  |
|                                                                           | Oled kindel?     |
|                                                                           | Ei Jah           |
| Терминал набирает номер контрольного центра.                              | ÜHENDUS          |
|                                                                           | PALUN OODAKE     |
|                                                                           |                  |
| Терминал отправляет информацию о сделках.                                 | SAATMINE         |

В конце сеанса связи терминал выдает отчет об отправке, в котором будет указано число выполненных сделок и общая сумма.

#### 8. ЗАМЕНА РУЛОНА БУМАГИ

Рулон бумаги необходимо заменить, если на квитанции появляется красная полоса. Используйте только специальную термобумагу.

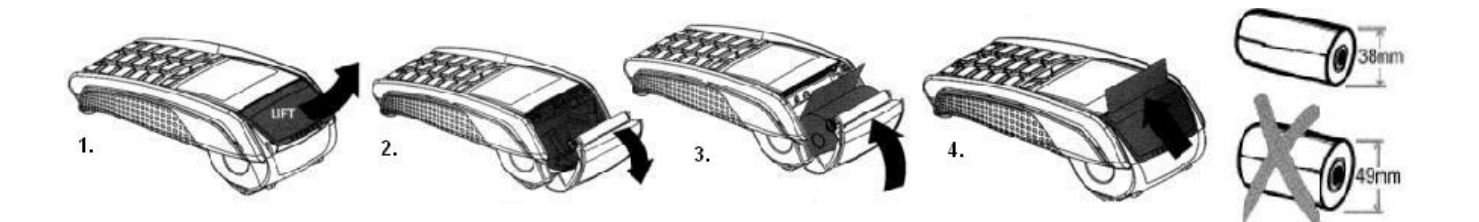

- 1.-2. Откройте крышку отсека для рулона
  - 3. Установите рулон бумаги на место
  - 4. Закройте крышку, оторвите лишнюю бумагу